本製品に関するお問い合わせ先

 電話でのお問い合わせ インフォメーションセンター

【電話番号】 050-3155-8280

• 修理品送付先 ウオッチ・ウエアラブル修理センター

【所在地】 〒 191-8501 東京都日野市日野 421-8 セイコーエプソン(株) 【電話番号】 042-847-3378 受付時間など最新の情報は、エプソンのホーム

ページをご確認ください。 http://www.epson.ip/support/

• エプソンのホームページ http://www.epson.jp

各種製品情報・ソフトウェア類の提供、サポート 案内等の情報を案内しています。

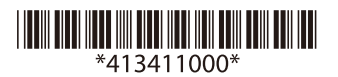

ワークアウトを計測する

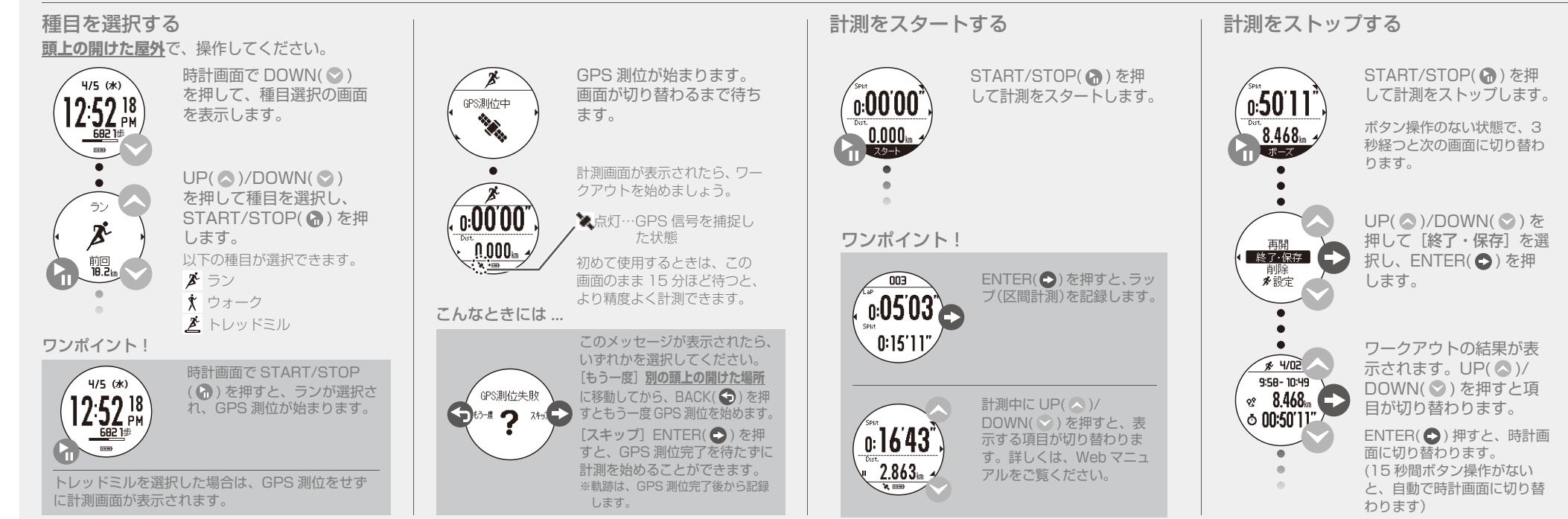

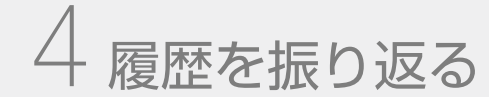

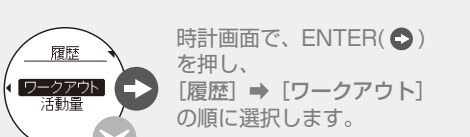

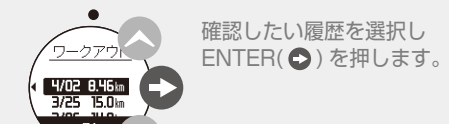

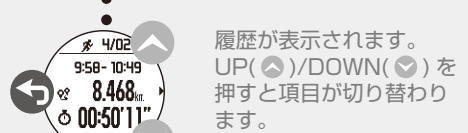

ます。 時計画面に戻る場合は、

BACK( **⑤** ) を 2 秒以上 長押しします。

# 活動量を確認する

時計画面で UP( 🔷 ) を押すと、当日の歩数 移動距離、消費カロリーが表示されます。

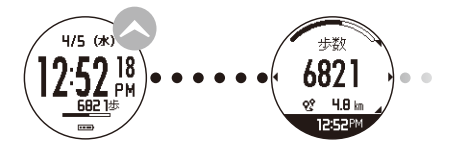

(●)を押すと、当 日を含む1週間の活動量がグラフで表示され ます。

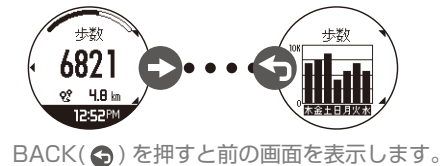

### ワンポイント!

本製品に保存できるデータは、上限がありますので、 アウトデータや、活動量データを「Epson View」 アップロードすることをおすすめします。詳しくは、 Web マニュアルをご覧ください。

# こまったときは

### システムリセットする

動作が不安定なときは、以下の操作でシステム セットしてください。

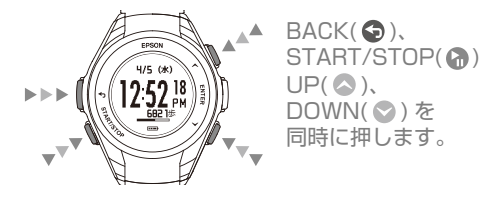

画面の表示が消えて、再起動します。

システムリセットすると、以下のデータは削除さ れます。 ・ワークアウト中のデータ ・当日の活動量データ

### ファームウェアを更新する

本製品のファームウェアは、「Epson View Uploader」で更新することができます。詳しくは、 Web マニュアルをご確認ください。

#### https://view.epson.com/

本製品のファームウェアのバージョンを確認す るには、時計画面で ENTER( ●) を押し、 [メニュー] ⇒ [設定] ⇒ [システム] ⇒ [バージョン情報]の順に選択します。

#### こんなときには ...

ファームウェアを更新しても製品のトラブルが解決 しないときは、以下の Web サイトからご使用の機種を選んでご確認ください。 tp://www.epson.jp/support/support\_menu/ks/121.htm

電源のオン / オフ

START/STOP( ) を2秒以上長押しします。

# **EPSON**

## **GPS Sports Monitor**

# **WristableGPS**

# Q-10B/G/P

# スタートアップガイド

©2017 Seiko Epson Corporation All rights reserved. 2017年7月発行 Printed in China

 ・安全にお使いいただくために、「使用上のご注意」 (別紙)をご使用の前に必ずお読みください。 ・本製品は、日本国内のみでご使用ください。

# はじめにお読みください

### WristableGPS でできること

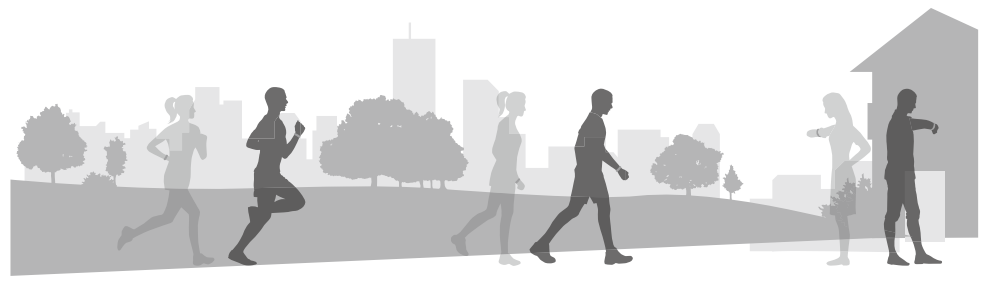

#### ワークアウトの計測

ランニングやジョギングなどの距離、ペース、 時間などを計測できます。

ワークアウトデータの記録 / 保存 計測したデータをワークアウトデータとして、 本製品に記録 / 保存できます。

#### ワークアウトデータの確認

本製品に記録 / 保存したデータを確認します。 た、専用アプリケーションと連携して、軌跡の確 認やデータの管理・分析ができます。

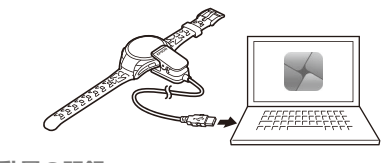

活動量の記録 歩数、移動距離、消費カロリーを記録できます。

## マニュアルの構成

• スタートアップガイド(本紙) 本製品を使用するための進備や基本操作を記載 しています。

#### • Web マニュアル

Web サイト [Fpson View] に、操作方法や誤 定など本製品に関する詳しい説明を記載してい ます。また、専用アプリケーションのダウンロー ドやアカウントの作成などの詳しい説明も記載 しています。

https://view.epson.com/

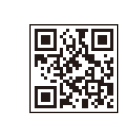

スマートフォンやタブレット、PC などでご覧い ただけます。

# 同梱品

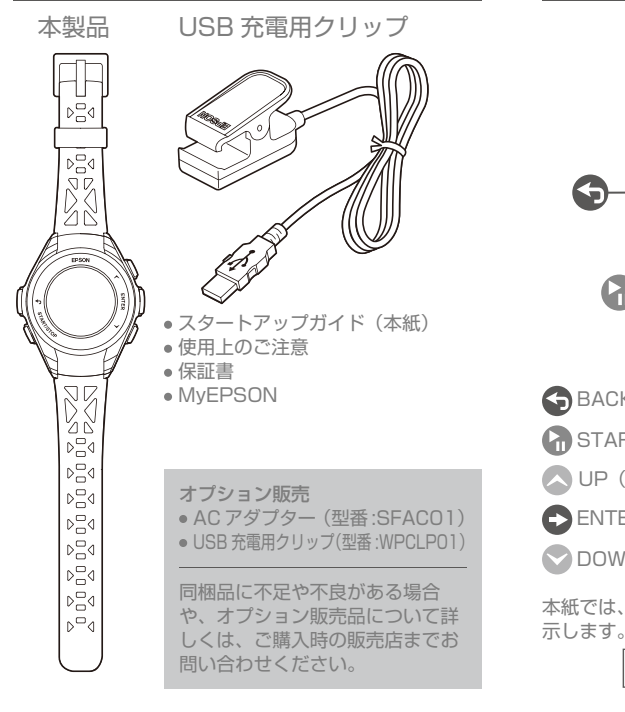

ボタンの名称

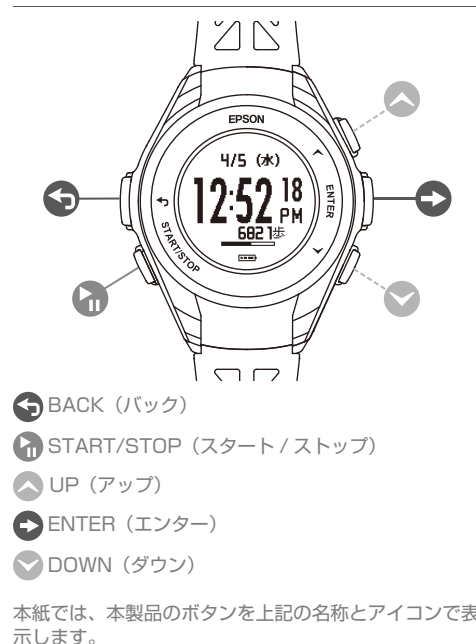

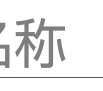

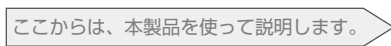

PC に「Epson View Uploader」がインストールさ れていると、接続したときに専用アプリケーションカ 自動で起動します。専用アプリケーションのウィント ウを閉じて、次の「ワンポイント!」をご覧ください

電池アイコンが 100%と表 \*周囲の温度が 5℃~ っされたら、充電完了です。 35℃の場所で充電してください。

充電が始まります。

充電する

本体背面の位置合わせ溝 に合わせて、クリップを

3/5 (9) 12:08 F

セットします。

ワンポイント!

同梱の USB 充電用クリップで、本製品を充電し ます。図のようにセットし、USB コネクタを PC または AC アダプター(オプション)に接続します。

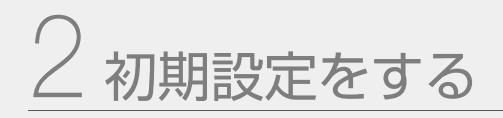

充電後に本製品から USB 充電用クリップを外すと、設定の画面が表示されます。

### ボタンの役割

UP(▲)/DOWN(♥):項目の選択 ENTER( ●):決定 BACK( ⑤):前画面の表示

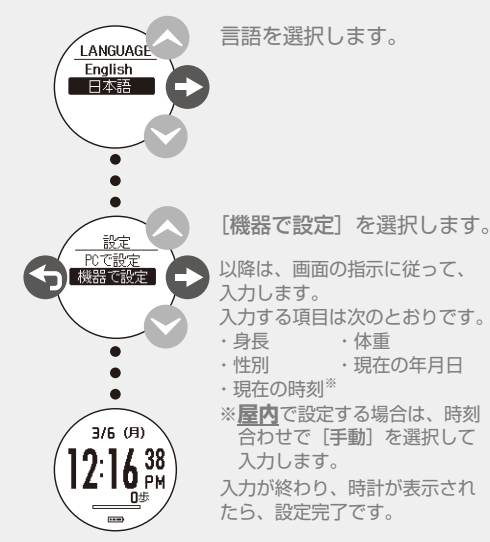

### ワンポイント!

初期設定で設定した内容は、あとから変更でき ます。 詳しくは Web マニュアルをご覧ください

頭上の開けた屋外では、正確な時刻を自動 で設定できます。「時刻合わせ」で「自動」を選 択してください。

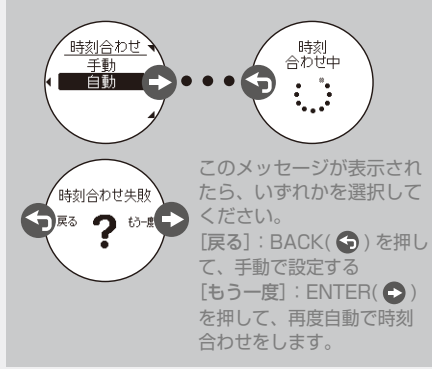

初期設定は PC でも設定できます。「設定 | で 「PC で設定」を選択します。このメッセージが表示さ れたら、次の「専用アプリケーションについて」 にしたがって、「Epson View Uploader」をイ ンストールします。本製品を PC に接続すると 「Epson View Uploader」が起動します。画面 の指示に従って入力してください。

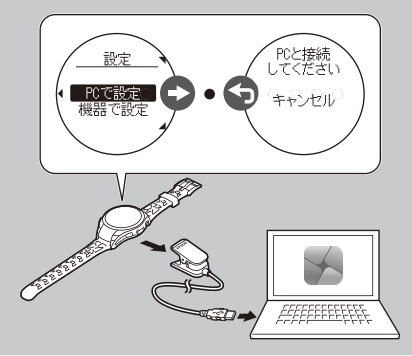

### 専用アプリケーションについて

本製品は、PC 専用アプリケーション「Epson View Uploader」と合わせてご使用いただく と、より便利です。以下の手順で準備ください。

以下の URL から Web サイト [Epson View] にアクセスします。

### Epson View

https://view.epson.com/

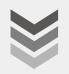

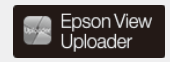

Veb サイトで左の アイコンをクリック し、「Epson View Uploader」をダウンロー ドしてください。